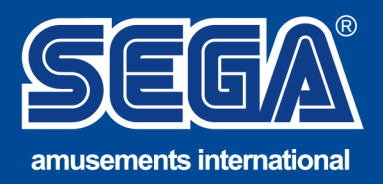

## TECHNICAL SERVICE BULLETIN

## Download Fujitsu Drivers - D3401-B2

- 1. Open this link (or copy and paste into your browser: https://support.ts.fujitsu.com/indexdownload.asp
- 2. Click "Product Search"

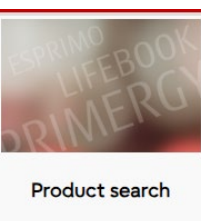

3. Type D3401-B2 then press enter

| Product selection (manually search) |              |  |
|-------------------------------------|--------------|--|
| Product search: D3401-B2            | Continue >>  |  |
|                                     | nvers and or |  |

4. Click "Select Operating System and select "Windows 7 x64

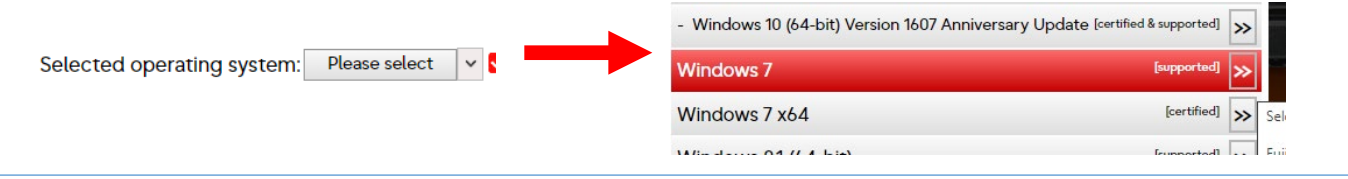

- 5. Select "Audio" and the latest version "6.0.8924.1 64 bit "
- 6. Click Direct Download

|           | - Realtek ALC671 + Intel® HDA (Onboard) |                                                   |
|-----------|-----------------------------------------|---------------------------------------------------|
| Driver    | Title                                   | Version (Publish date) Size                       |
| + AMT     | Realtek HD Audio                        | 6.0.8924.1 - 64 bit - WHQL (26/03/2020) 155.57 ME |
| + Audio   | Status                                  | Document Download file                            |
| + Chinset | ✓ Released for D3401-B2x                | □ File description ↓ Direct download              |

- 7. Copy the file to a USB key and run on the Mission Impossible PC
- 8. Once installed, open the audio preferences in Control Panel and set the same as the video sent from Sega.

SEGA AMUSEMENTS INTERNATIONAL 42 BARWELL BUSINESS PARK LEATHERHEAD ROAD, CHESSINGTON, SURREY, UK, KT9 2NY

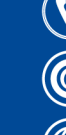

+44 (0) 208 391 8060

) technical@segaarcade.com

www.segaarcade.com